## **Statement Preferences**

## Statement Preferences

Change your statement delivery method at any time that is convenient for you!

## **Changing Statement Preferences**

- 1. On the left-hand menu click or tap Settings.
- 2. Select Statement Preferences in the drop-down menu.
- 3. The Statement Delivery screen will display the account number, the delivery type, and the address, email or physical, to which your statement will be delivered.

| Statement Delivery |               |                          |   |
|--------------------|---------------|--------------------------|---|
| Account ~          | Delivery Type | Address                  |   |
| Checking 1         | E-Statement   | q2useruux@q2ebanking.com | Ø |

4. To change the delivery preference, select the pencil icon next to the account you would like to change.

5. Use the drop-down menu under delivery type to select how you would like the statements to be delivered.

| Delivery Preferences               |        |
|------------------------------------|--------|
| Account                            |        |
| Checking 1                         |        |
| Delivery Type                      |        |
| E-Statement                        | $\sim$ |
| Email Address                      |        |
| Altarnata Email Address (Ontional) |        |
| Alternate Email Address (optional) |        |

6. If you select E-Statement, you will be prompted to enter an email address. You can also choose an alternate email address to receive the email.

Note: When you receive the email from Machias Savings Bank, it will be an alert to let you know your statement is ready for viewing in online banking. The actual statement will not be attached to the email.

7. If you select Paper Statement, a physical copy of your statement will be mailed to the address Machias Savings Bank has on file for you. You can change your address under Address Preferences under the Setting tab on your menu.

## **Statement Preferences**

| Delivery Preferences  | × |
|-----------------------|---|
| Account               |   |
| Checking              |   |
| Delivery Type         |   |
| Paper Statement 🗸 🗸 🗸 | - |

8. Once you are done selecting your delivery preference, select save. Your next statement will be delivered to wherever you have selected.